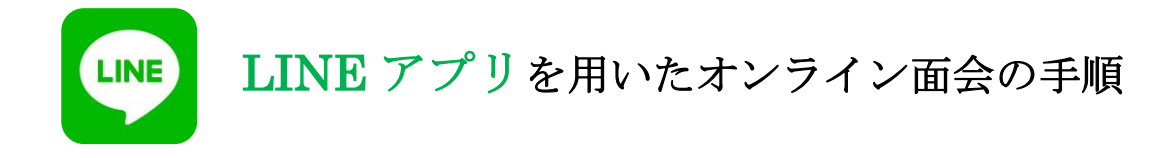

## 【事前準備】

- ① 以下のいずれかの方法で当院を友だち追加してください。
  - (1) **QR コードによる友だち追加**の方法

1.LINE アプリ画面上部の「友だち追加」アイコンを選択。

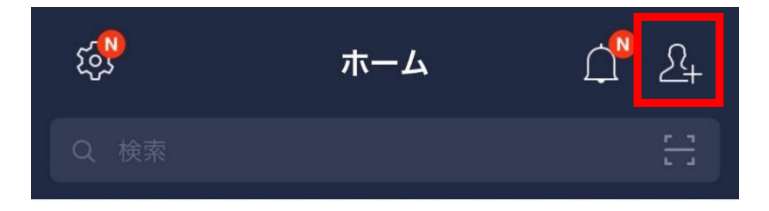

2.友だち追加画面で「QR コード」を選択。

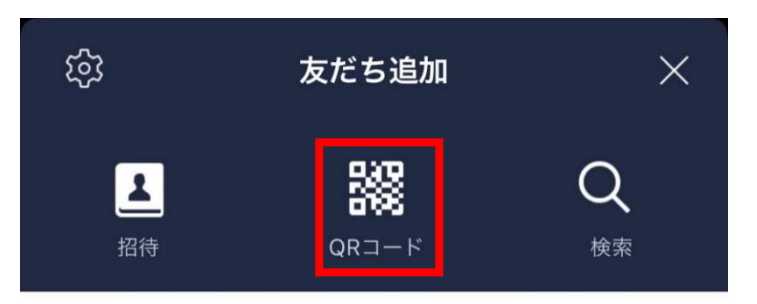

3.以下の QR コードを読み取ります。

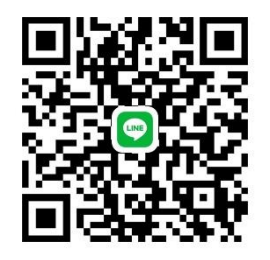

4.「中通総合病院オンライン面会」を友だちに追加すれば登録完了です。

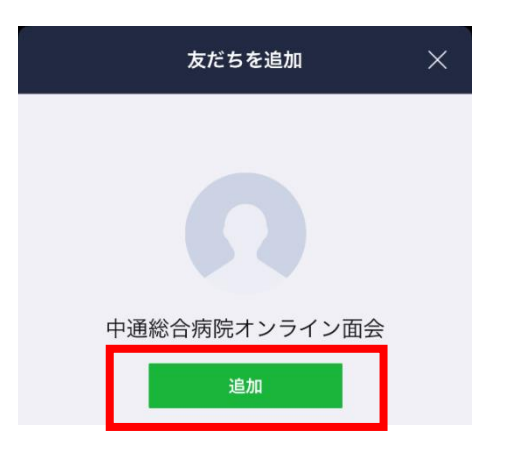

## (2) **ID 検索による友だち追加**の方法

1.LINE アプリ画面上部の「友だち追加」アイコンを選択。

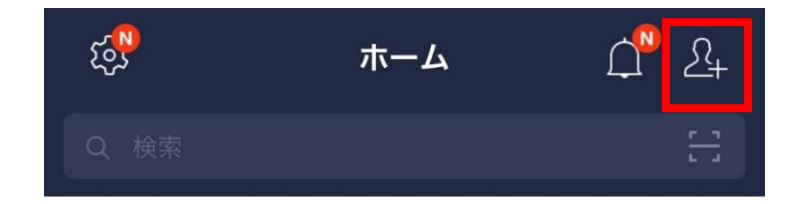

2.友だち追加画面で「検索」を選択。

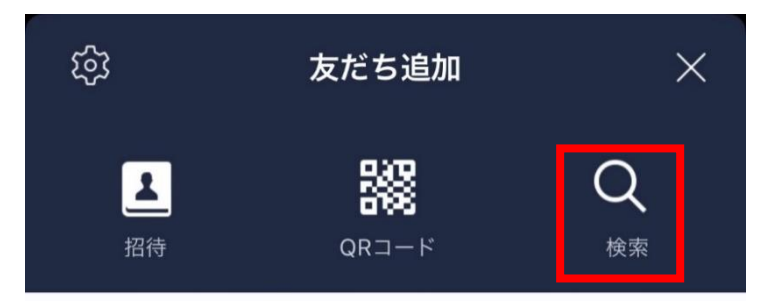

3.「nakadori-onlinemen」と入力し、検索。

| <   | 友だち検索           |          | × |
|-----|-----------------|----------|---|
| •   | ID 電話番号         |          |   |
| nak | adori-onlinemen | $\times$ | Q |

4.「中通総合病院オンライン面会」を友だちに追加すれば登録完了です。

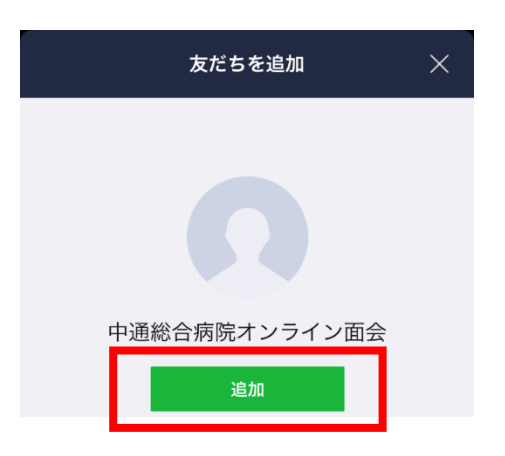

② 当院宛に面会者情報を送信してください。

友だち追加後、以下の情報を「トーク」で送信してください。

- ・オンライン面会日時
- ・面会希望者(予約者)氏名

## 【オンライン面会当日】

③ 面会開始時間になりましたら、「中通総合病院オンライン面会」宛にビデオ通話の発信を行ってください。

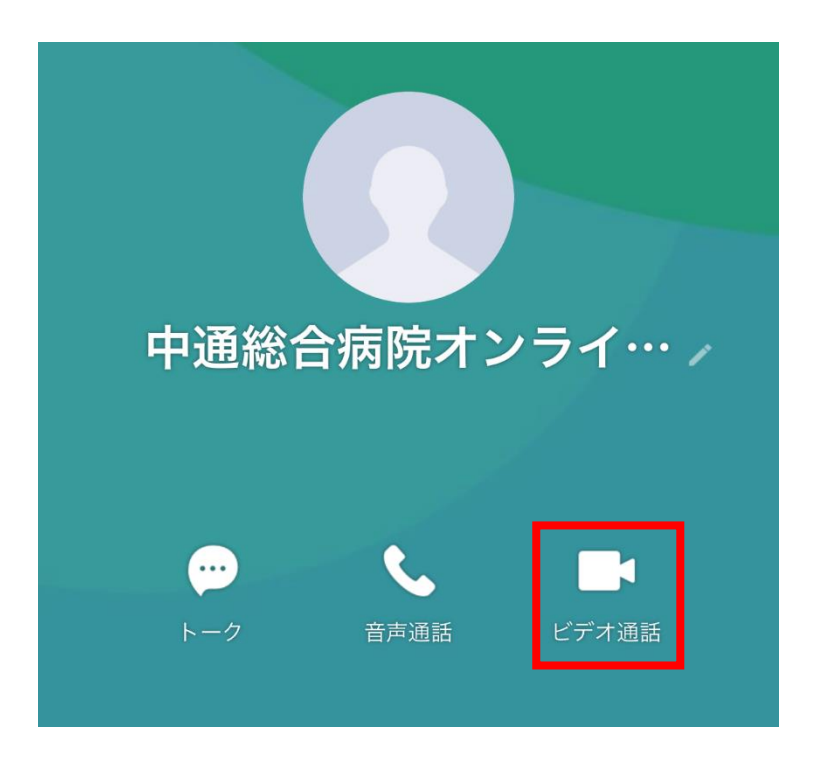